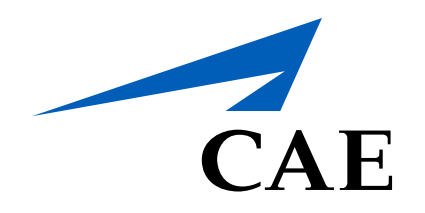

# CAE Account

## **Resetting Your Password**

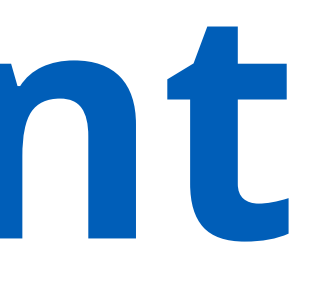

### **Resetting Your Password**

To reset your password, refer to the content below.

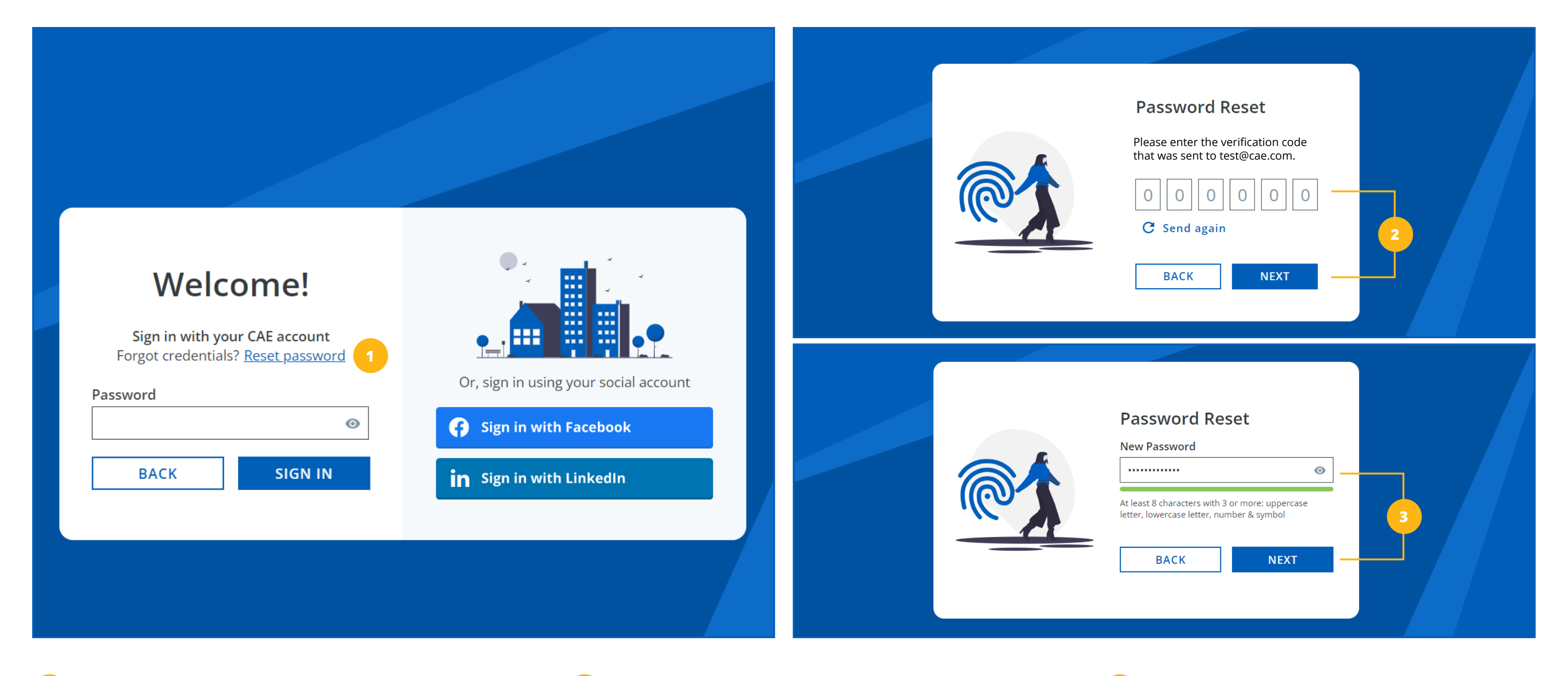

#### Reset Password Link

To reset your password, click on the "Reset Password" link.

#### Enter the Verification Code

Enter the verification code that was sent to the email associated with your CAE account and click on the "Next" button.

3

#### Enter New Password

Enter a new password and ensure that it respects the parameters listed under the "New Password" text box and click on the "Next" button. You will then be signed in to your account.

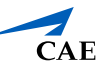